## Kom igång med Unikum

Som vårdnadshavare är det viktigt att du har tillgång till Unikum så att du kan följa ditt barns kunskapsutveckling och ta del av skolans information. I Unikum lägger vi ut all information i klassens blogg, vi planerar och förbereder för utvecklingssamtalet och det är även där vi lägger in de överenskommelser som görs under samtalet. Det är även där ni hittar de skriftliga omdömena för varje ämne.

## Inloggning

Det finns olika sätt att logga in på Unikum:

Via skolans hemsida kan du logga in med **mobilt BankID**. Inloggning finns då under "Logga in som vårdnadshavare i Unikum". Klicka på länken och följ hänvisningarna. Istället för att gå via hemsidan kan du också gå till start.unikum.net och där välja "Andra sätt att logga in". Sedan letar du upp Uppsala kommun i listan.

Du kan också logga in med **användarnamn och lösenord**. Då lösenord måste lämnas över personligen har vi valt att inte dela ut lösenord utan hänvisar er till följande:

- Steg 1: Kontrollera att du har rätt mailadress angiven i e-barnungdom.
  Ändra om nödvändigt. Du som gör ändringar kan behöva vänta någon dag innan du går vidare till steg 2.
- Steg 2: Gå till Unikums inloggningssida <u>start.unikum.net</u>
  Fyll i ditt personnummer och klicka sedan glömt lösenord.
  Lösenordet skickas då till den mailadress som angivits i ebarnungdom.

Om du inte lyckas logga in måste du ta kontakt med expeditionen på Tiundaskolan. Om du har problem med själva Unikum för att det hänger sig eller att du har problem att läsa vissa saker kan det bero på webbläsaren. Unikum fungerar bättre i Chrome än i Explorer.

## Kom igång med Unikum

När du loggar in första gången kan du gå in på dina inställningar och ändra ditt lösenord. Det är viktigt att du även fortsättningsvis har rätt mailadress angiven för att få skolinformation även till din mail, annars kan du bara se informationen i Unikum. När du gör ändringar i e-barnungdom kommer ändringarna automatiskt till Unikum.

Man kan välja mellan att visa Unikum på svenska eller engelska. (De rubriker och den text skolan själv lägger upp visas dock alltid på svenska.)

På din startsida hittar du information till vårdnadshavare (veckobrev och annan information) samt ditt/dina barns sida. När du klickar på barnets "kort" kommer du till barnets startsida och där hittar du följande flikar:

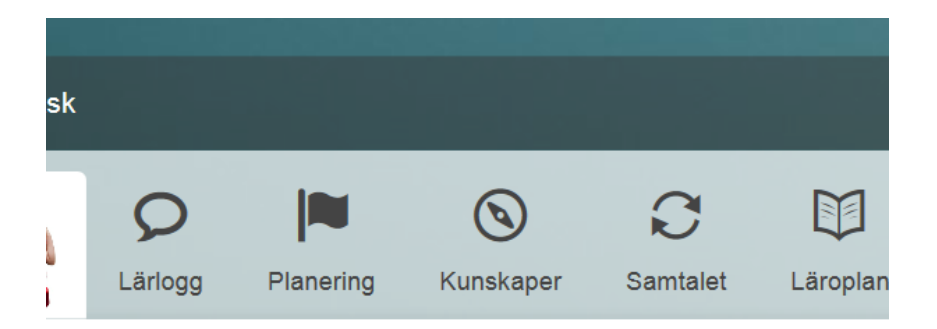

Lärlogg: I lärloggen kan du kommunicera med barnet och alla lärare kring skolarbetet.

Blogg: I bloggen kan mentorerna ge information som t ex veckobrev.

Planering: Här ligger eventuellt utlagda planeringar, uppgifter och bedömningsmatriser.

Kunskaper: Här finns de skriftlig omdömen som läggs ut under läsåret.

Samtalet: Här ligger samtalsmallen. Där fyller eleven i frågor inför samtalet och de överenskommelser som görs under samtalet finns där. Förslag på överenskommelser kan göras innan samtalet.

Det finns en app att ladda ner så att du kan ha Unikum i din telefon eller lärplatta och se all information där.

## Hjälp

Här är en länk till en kort guidad tur genom Unikum:

Guidad tur för föräldrar

Längst ner på varje sida i Unikum finns hjälp och förklaringar för just den sidan.

På supportsidan kan du läsa mer och få svar på frågor:

http://support.unikum.net/kom-igang/foraldrar/

Om du stöter på problem eller har frågor kring Unikum ska du i första hand vända dig till expeditionen på Tiundaskolan.

Lycka till!

Rektorer och personal på Tiundaskolan